From your Benefits Dashboard – Click on the Manage button on the Manage Information tile

| 1 | BENEFITS            |                                                                                              |                                                                                                    |                        |                |
|---|---------------------|----------------------------------------------------------------------------------------------|----------------------------------------------------------------------------------------------------|------------------------|----------------|
|   |                     |                                                                                              |                                                                                                    |                        |                |
| ¥ | Current Benefits    |                                                                                              | Report a Qualifying Change                                                                                                    | Manage Information     | Manage More    |
|   | Û                   | Renew you current benefits of overhood continuation<br>satements rolated to benefit changes. | Additionore a dependent or report any contribut allows you to     make changes outside of the yearly encolment period.     //DECLARE AN EVENT | Vew your personal info | R HSA Election |
|   | Additional Benefits |                                                                                              | Forms & Plan Documents                                                                                                    |                        |                |
|   | 0                   | Additional benefits complement benefits provided by your<br>employer.                        | Find borreft forms and plan documents you need here.                                                                                          |                        |                |
|   |                     | (                                                                                            | ( • VEN ALL                                                                                                    |                        |                |

It will take you to the below screen, Manage Your Info – Dependents & Beneficiaries. Next to Dependents name, click EDIT (you only need to edit one of the dependents, you do not need to click EDIT next to each one).

| ( BENEFITS                                                                                          | mms) Manage Your Info – Dependents & Beneficiaries                                                                                                    |          |  |                                           |                                 |                 |
|----------------------------------------------------------------------------------------------------|----------------------------------------------------------------------------------------------------|----------|--|-------------------------------------------|---------------------------------|-----------------|
| Declare a                                                                                           | Declare a life event to add, delete or change your dependent coverage. If it is open enrollment, you can make the same changes without declaring a life event. |          |  |                                           |                                 |                 |
| You can add new beneficiaries, or edit information and allocations for existing beneficiaries here. |                                                                                                    |          |  |                                           |                                 |                 |
| ADD NEW DEPENDENT     O ADD NEW BENEFICIARY                                                         |                                                                                                    |          |  |                                           |                                 |                 |
| *                                                                                                   | ou ∕view                                                                                                    |          |  |                                           |                                 | 2 Benefits      |
| COVER                                                                                               | ED FOR                                                                                                    |          |  | ALLOCATION NOT AVAILABLE FOR PRIMARY INSU | RED                             |                 |
| $\odot$                                                                                             | MEDICAL                                                                                                    | 🖓 dental |  |                                           |                                 |                 |
|                                                                                                    |                                                                                                    |          |  |                                           |                                 |                 |
|                                                                                                    |                                                                                                    |          |  |                                           |                                 |                 |
| DC                                                                                                  | POUSE                                                                                                    |          |  |                                           | 2 Benefit                       | / 2 Allocations |
| COVER                                                                                               | IED FOR                                                                                                    |          |  | BENEFICIARY ALLOCATIONS                   |                                 |                 |
| $\otimes$                                                                                           | MEDICAL                                                                                                    | 🕅 DENTAL |  | C BASIC LIFE AND AD4D INSURANCE 100%      | S OPTIONAL LIFE INSURANCE 100%  |                 |
|                                                                                                    |                                                                                                    |          |  | PRIMARY SECONDARY                         |                                 |                 |
|                                                                                                    |                                                                                                    |          |  |                                           |                                 |                 |
| BC                                                                                                  | HLD                                                                                                    | MOVE     |  |                                           | 2 Benefits                      | / 2 Allocations |
| COVER                                                                                               | IED FOR                                                                                                    |          |  | BENEFICIARY ALLOCATIONS                   |                                 |                 |
| 91                                                                                                  | MEDICAL                                                                                                    | 🕅 DENTAL |  | BASIC LIFE AND AD4D INSURANCE 50%         | SON OPTIONAL LIFE INSURANCE SON |                 |
|                                                                                                    |                                                                                                    |          |  | PRIMARY SECONDARY                         |                                 |                 |
|                                                                                                    |                                                                                                    |          |  |                                           |                                 |                 |
| GC                                                                                                  |                                                                                                    | IVE      |  |                                           | 2 Benefit                       | / 2 Allocations |
| COVER                                                                                               | IED FOR                                                                                                    |          |  | BENEFICIARY ALLOCATIONS                   |                                 |                 |
| ÷.                                                                                                  | MEDICAL                                                                                                    | 😳 dental |  | BASIC LIFE AND AD4D INSURANCE 50%         | OPTIONAL LIFE INSURANCE     50% |                 |
|                                                                                                    |                                                                                                    |          |  | PRIMARY     SECONDARY                     |                                 |                 |
|                                                                                                    |                                                                                                    |          |  |                                           |                                 |                 |
|                                                                                                    |                                                                                                    |          |  |                                           |                                 |                 |
|                                                                                                    |                                                                                                    |          |  |                                           |                                 |                 |

You will then see page: Review <your dependents name here> Info.

Click EDIT either at the top or bottom of your screen

| ( BENEFITS              | Review Info                                    |
|-------------------------|------------------------------------------------|
|                         | VET                                            |
| Name                    |                                                |
| Covered For             | <sup>t</sup> <sup>⊗</sup> Medical <sup>O</sup> |
|                         | ℜ Dental                                       |
| Beneficiary Allocations | G Basic Life and AD 100%                       |
|                         | A Optional Life Insur 100%                     |
|                         | ත් Optional Spouse L 0%                        |
|                         | O Optional Spouse 0%                           |
|                         | PRIMARY     SISCONEMARY                        |
| Address                 |                                                |
|                         | United States of America                       |
| Relationship            | Spouse                                         |
| Gender                  | Male                                           |
| Date Of Birth           | хоо хоох @Show                                 |
| Social Security#        | x00-x00-x00 @Show                              |
| Status                  | Ref Time Student Detabled                      |
|                         | VEDT                                           |

Once it opens, click EDIT next to the plan you wish to update Beneficiary information for:

| < BENEFITS              | Review                                                    |      |          |
|-------------------------|-----------------------------------------------------------|------|----------|
| L3                      |                                                           | SAVE | * CANCEL |
| Name                    | RET NAME *                                                |      |          |
|                         | LAST MARG*                                                |      |          |
| Covered For             | © Medicat ♥                                               |      |          |
|                         | R Dental                                                  |      |          |
| Beneficiary Allocations | C Basic Life and AD 100% / Ear                            |      |          |
|                         | A Optional Life Insur 100% ∠ron                           |      |          |
|                         | O Optional Spouse L 0% / IDIT O Optional Spouse 0% / IDIT |      |          |
|                         | e realizer e scorear                                      |      |          |

You will then make your allocations. When done, click SAVE at the bottom:

|        |   | PRIMARY | SECONDARY |
|--------|---|---------|-----------|
| Spouse |   | 100 %   | 0 %       |
| Child  |   | 0 %     | 50 %      |
| Child  |   | 0 %     | 50 %      |
| AL:    | 1 | 100%    | 100%      |

You will return to "Review" page, confirm allocations are correct and click on SAVE in the upper right corner.

| < BENEFITS              | Review                              |               |
|-------------------------|-------------------------------------|---------------|
| 45                      |                                     | SAVE × CANCEL |
| Name                    | REST NAME *                         | -             |
|                         | MICKENAME                           |               |
|                         | LACTAGE?                            |               |
|                         |                                     |               |
| Covered For             | <sup>©</sup> Medical ⊘              |               |
|                         | R Dental                            |               |
| Beneficiary Allocations | C Basic Life and AD 100% FOT        |               |
|                         | Optional Life Insur 100% / EDIT     |               |
|                         | 0 <sup>8</sup> Optional Spouse L 0% |               |
|                         | -                                   |               |

Once completed successfully, you will see the below at the top of your page and you may exit the application.

| ( | < BENEFITS                      | Review |
|---|---------------------------------|--------|
| 2 |                                 |        |
| • | You have successfully updated : |        |
|   | Name                            |        |